## Cadastrar Turma de Entrada

| Sistema            | SIGAA            |
|--------------------|------------------|
| Módulo             | Técnico          |
| Usuários           | Servidor         |
| Perfil             | GESTOR_TECNICO   |
| Última Atualização | 11/10/2016 09:46 |

Uma Turma de Entrada representa um conjunto inicial de alunos que ingressaram num determinado curso e irão cursar turmas das disciplinas de um dos currículos do respectivo curso.

Para Cadastrar Turma de Entrada, o usuário deverá entrar no SIGAA  $\rightarrow$  Módulos  $\rightarrow$  Técnico  $\rightarrow$  Curso  $\rightarrow$  Turma de Entrada  $\rightarrow$  Cadastrar.

A seguinte página será exibida, na qual os seguintes campos deverão ser preenchidos:

- Curso: deverá ser selecionado na lista, exemplificamos com <u>1 TÉCNICO DE MÚSICA</u> (INSTRUMENTO) (T);
- Currículo:esse campo também será selecionado na lista, exemplificamos com <u>1 TÉCNICO DE</u> <u>MÚSICA (INSTRUMENTO) (T) [0102 - 2010.1];</u>
- Data de entrada: é escolhida de acordo o calendário, exemplificamos com 22/02/2010;
- Ano-Período de Referência: exemplificamos com 2010.1;
- Especialização: deverá ser selecionada na lista, exemplificamos com <u>OBOÉ</u>. Este campo é opcional.

| Dados da Turma de Entrada                                                  |  |
|----------------------------------------------------------------------------|--|
| Curso: * 1 - TÉCNICO DE MÚSICA (INSTRUMENTO) (T)                           |  |
| Currículo: \star 🛛 - TÉCNICO DE MÚSICA (INSTRUMENTO) (T) [0102 - 2010.1] 💌 |  |
| Data de Entrada: 🖈 22/02/2010 📲                                            |  |
| Ano-Período de 🛪 2010 - 1                                                  |  |
| Especialização: OBOÉ 💌                                                     |  |
| Confirmar Cancelar                                                         |  |

🖈 Campos de preenchimento obrigatório.

Após preencher todos os campos, clique em **Confirmar** e a seguinte mensagem será exibida:

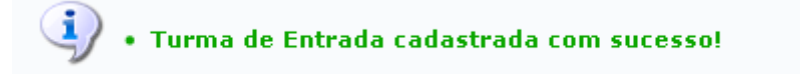

## **Bom Trabalho!**

<< Voltar - Manuais do SIGAA

Last update: 2016/10/11 09:46

From: https://docs.info.ufrn.br/ -

Permanent link: https://docs.info.ufrn.br/doku.php?id=suporte:manuais:sigaa:tecnico:curso:turma\_de\_entrada:cadastrar

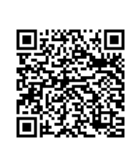

Last update: 2016/10/11 09:46